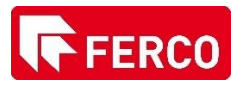

## Création PIN Code à distance via my.danalock.com

## <u>Étape 1 :</u>

- Aller sur le site web : <u>my.danalock.com</u> (1)
- Se connecter avec les mêmes identifiants que l'application (2)

| ← → C ( â my.danalock.com/#/login |                      |
|-----------------------------------|----------------------|
| 😰 danalock 🚟                      |                      |
|                                   |                      |
|                                   | Please sign in       |
|                                   | Username             |
|                                   | Password 2           |
|                                   |                      |
|                                   | Sign in              |
|                                   | Create an account    |
|                                   | I forgot my password |
|                                   |                      |

<u>Étape 2 :</u>

- Sélectionner le Danalock que l'on souhaite contrôler avec un nouveau code

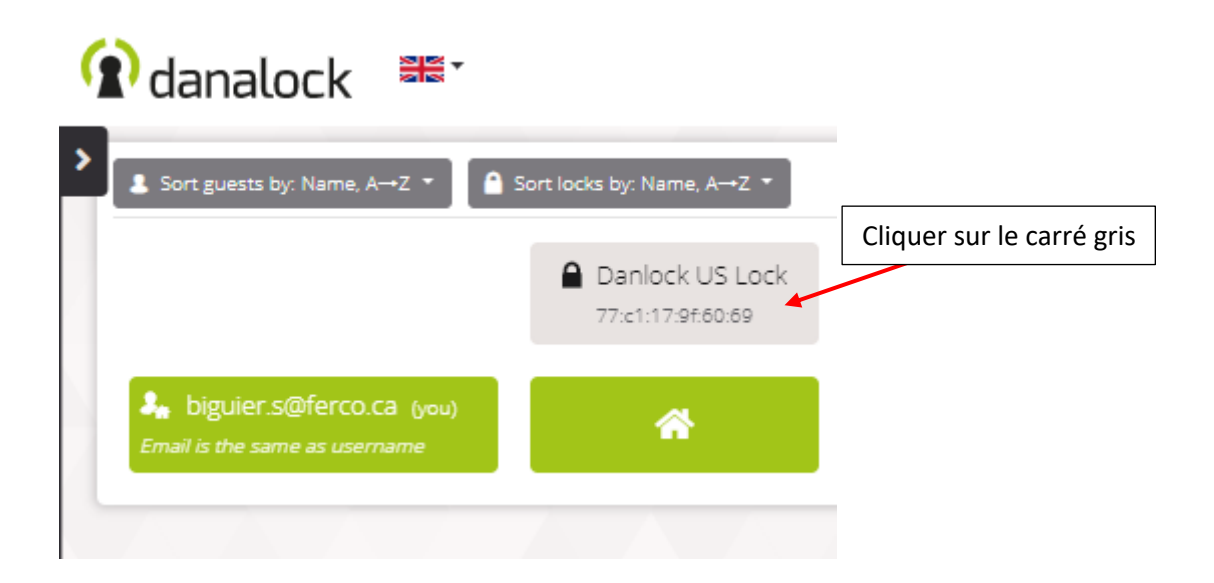

## <u>Étape 3 :</u>

- Une nouvelle page apparaît
- Cliquer sur la section 'Pin Codes' (1)
- Cliquer sur le bouton 'Create New' (2)

| 🕜 danalock 🚟 |                 |                        | Modify lock : 🕻 Danlock | USLock        |                            | × |
|--------------|-----------------|------------------------|-------------------------|---------------|----------------------------|---|
|              |                 | Showing guest page 1 o |                         |               |                            | - |
|              | Danlock US Lock | 🔒 sami                 | General                 | Name          | Danlock US Lock            |   |
|              |                 | 5d.af.c0.75xe5:81      | Group settings          | Serial number | 77:c1:17:9f:60:69          |   |
|              |                 | *                      | Users with access (1)   | Туре          | danalockv3                 |   |
|              |                 |                        | Pin codes               | Timezone      | Toronto (America) 1-05:001 | • |
|              |                 |                        |                         |               |                            |   |
|              |                 |                        |                         |               | Remove lock Cancel Save    |   |
|              |                 |                        |                         |               |                            |   |

| Modify lock : 🥚 Danlock | US Lock              |    |              |           |        | ×    |                |
|-------------------------|----------------------|----|--------------|-----------|--------|------|----------------|
| General                 | 2 of 20 pincodes use | d  |              |           |        |      |                |
|                         | Access type          | ID | Pin code 🛛 🕹 | Status    | :      | € ■  |                |
| Group settings          | 8                    | 1  |              | Enabled   | Ľ      | ×    | Liste de code  |
| Users with access (1)   |                      | 2  |              | Enabled   |        |      |                |
| Access log              | •                    | 2  |              |           |        | ×    | deja parametre |
| Pin codes               |                      |    |              |           |        |      |                |
|                         | -                    |    | Create new   |           |        |      |                |
|                         |                      | 2  | Rei          | move lock | Cancel | Save |                |

## <u>Étape 4 :</u>

- Une nouvelle page apparaît
- Taper le nouveau code désiré (exemple 12124545) (1)
- Valider en cliquant sur le bouton 'Create' (2)

| Modify lock : 🦰 Danlock L | IS Lock                                                |    |
|---------------------------|--------------------------------------------------------|----|
|                           |                                                        |    |
| General                   | New pincode                                            |    |
| Group settings            | Pin code 12124545                                      |    |
| Users with access (1)     | The pin code must be between 4 and 10 digits long      |    |
| Access log                |                                                        |    |
| Pin codes                 |                                                        |    |
|                           | Permanent access gives the guest full access the lock. |    |
|                           | Cancel                                                 |    |
|                           | Remove lock Cancel Sa                                  | ve |

| Modify lock : 🥚 Danlock | US Lock               |             |             |      |         |        | ;    |
|-------------------------|-----------------------|-------------|-------------|------|---------|--------|------|
| General                 | 3 of 20 pincodes used | d           |             |      |         |        |      |
|                         | Access type           | ID          | Pin code    | \$   | Status  |        | € 🗖  |
| Group settings          | 8                     | 1           |             | 0    | Enabled | Ľ      | ×    |
| Users with access (1)   | 8                     | 2           |             | 0    | Enabled | Ø      | ×    |
| Access log              | 8                     | 3           | 12124545    | Ø    | Enabled | Ľ      | x    |
|                         |                       |             | Create new  |      |         |        |      |
| Le nouveau code a       | apparait dans la l    | iste des co | des valides | Remo | ve lock | Cancel | Save |